Инструкция по работе в плагине Trends Earth.

1. Загрузите и установите на персональном компьютере (ПК) геоинформационную систему QGIS (версия 3.18).

| <b>Q</b> О программе                                    | е - 32 Bit — О программе                                                                                                    |                                                                                  |                                                                                                    |                                                                        | $\times$ |
|---------------------------------------------------------|----------------------------------------------------------------------------------------------------|----------------------------------------------------------------------------------|----------------------------------------------------------------------------------------------------|------------------------------------------------------------------------|----------|
| О программе                                             |                                                                                                    |                                                                                  | 0010                                                                                                    |                                                                        |          |
| Что нового                                              |                                                                                                    |                                                                                  | QGIS                                                                                                    |                                                                        |          |
| Источники                                               | Версия OGIS                                                                                                    | 3.18.2-Zürich                                                                    | Ревизия                                                                                                    | 515138c171                                                             |          |
| Разработчики                                            | Версия Qt при сборке                                                                                                    | 5.11.2                                                                           | Текущая версия Qt                                                                                                    | 5.11.2                                                                 |          |
| Участники                                               | Версия GDAL/OGR при сборк                                                                                                    | e3.1.4                                                                           | Текущая версия GDAL/OG                                                                                                   | R3.1.4                                                                 |          |
| Карта<br>разработчиков<br>Перевод<br>Доноры<br>Лицензия | Версия GEOS при сборке<br>Compiled against SQLite<br>Версия клиента PostgreSQL<br>Версия QWT<br>Compiled against PROJ<br>OS Version<br>Active python plugins<br>◀ | 3.8.1-CAPI-1.13.<br>3.29.0<br>11.5<br>6.1.3<br>6.3.2<br>Windows 10 (10.<br>LDMP; | 3 Текущая версия GEOS<br>Running against SQLite<br>Версия SpatiaLite<br>Версия QScintilla2<br>Running against PROJ<br>0) | 3.8.1-CAPI-1.13.3<br>3.29.0<br>4.3.0<br>2.10.8<br>Rel. 6.3.2, May 1st, | , 2      |
|                                                         | QGIS распространя                                                                                                    | ется на условиях С<br>https://www                                                | стандартной Общественной<br>v.gnu.org/licenses                                                                           | Лицензии GNU                                                           |          |
|                                                         | Веб-сайт QG                                                                                                    | IS                                                                               | Join our Us                                                                                                    | er Mailing List                                                        |          |
|                                                         |                                                                                                    |                                                                                  |                                                                                                    | Закр                                                                   | ыть      |

- 2. С основами работы в QGIS можно ознакомиться на страничке курса «Геоинформационное сопровождение оценки земельных ресурсов» (требуется регистрация без кода слушателя): https://distant.msu.ru/pluginfile.php/268261/mod\_resource/content/1/QGIS\_intro.pdf
- 3. Установите модуль Trends Earth (Trends Earth 1.0.4 <u>https://plugins.qgis.org/plugins/LDMP/version/1.0.4/</u>). Установка плагина осуществляется после предварительной загрузки на ПК установочного zip-файла:

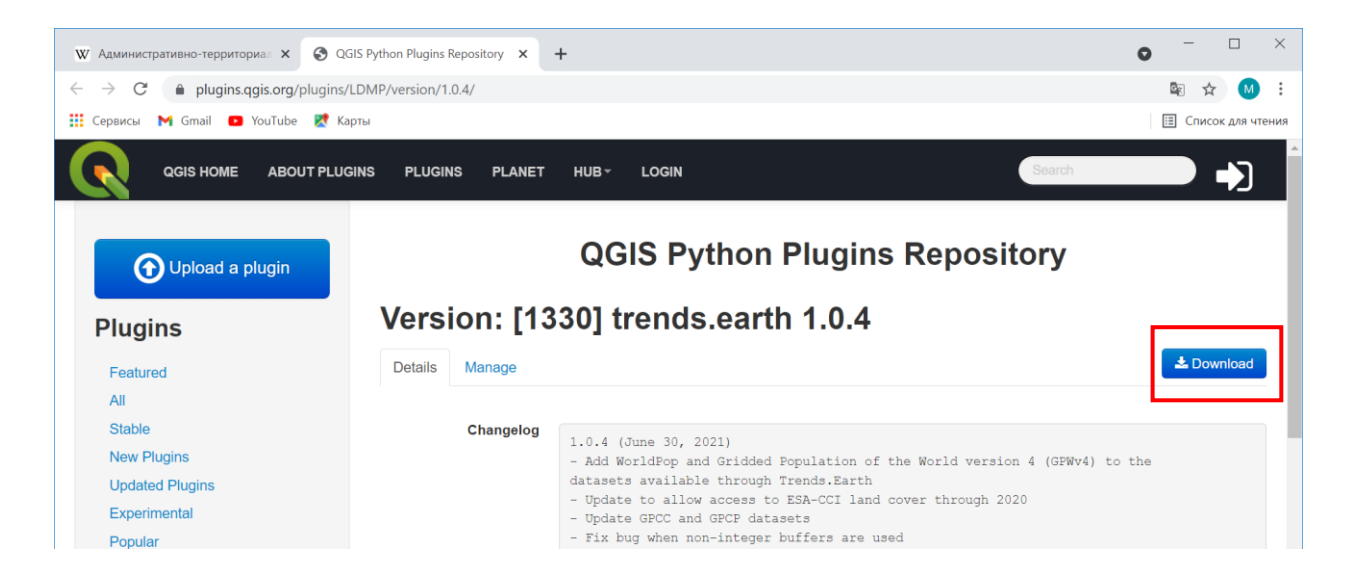

4. Затем зайдите во вкладку QGIS «Модули». В выпадающем списке выберите строчку «Управление и установка модулей»:

| 🔇 *Проект без названия — QGIS                                              |                                                                        |                                                      |
|----------------------------------------------------------------------------|------------------------------------------------------------------------|------------------------------------------------------|
| Про <u>е</u> кт <u>П</u> равка <u>В</u> ид С <u>л</u> ой <u>У</u> становки | <u>Модули</u> Вектор <u>Р</u> астр <u>Б</u> аза данных <u>И</u> нтерне | т <u>M</u> esh <u>А</u> нализ данных <u>С</u> правка |
| 🗋 📛 🗟 😰 😫 👘 🖑 🗩 🗩 🎵                                                        | 🎗 🖏 Управление и установка модулей                                     | • 🖓 🗣 🎘                                              |
| - 🤹 🎕 Vi 🔏 🖏 🔯 - 🦀 🥖 📑 🕫                                                   | 🦂 Консоль Python 🛛                                                     | Ctrl+Alt+P 🍢 🍘 N                                     |
| 🛯 🖳 🕶 🖶 🐂 🤜 🖌 🖬 🗹 💠 皆 i                                                    | 🖬 🕑 i 🛛 🔯 👹                                                            |                                                      |

В ответ откроется новое окошко, в котором перейдите в раздел «Установить из ZIP»:

| 🔇 Модули   Установить из Z                                                                                                    | P                                                                                                    | $\times$ |
|----------------------------------------------------------------------------------------------------|----------------------------------------------------------------------------------------------------|----------|
| <ul> <li>Все</li> <li>Установленные</li> <li>Не установленные</li> <li>Доступны новые<br/>версии</li> <li>Установить из ZIP</li> </ul> | Если вы являетесь поставщиком zip-пакета, содержащего плагин для<br>установки, пожалуйста, выберите файл ниже и нажмите кнопку <i>Установит<br/>плагин.</i><br>Заметьте, что для большинства пользователей эта функция неприемлема,<br>так как предпочтительным способом является установка плагинов из<br>репозитория. | Ъ        |
| й Параметры                                                                                                    | Файл ZIP: C:\Users\mawka\Downloads\LDMP-1.0.4.zip<br>Установить плагин<br>Закрыть Спр                                                                                                    | авка     |

Указав путь к установочному файлу, устанавливаем его нажатием на одноименную кнопку.

5. Модуль Trends Earth позволяет получить карту деградации земель для больших территорий. В нашем случае предстоит работать с областями и районами Российской Федерации. Требуется пройти процедуру регистрацию в системе в разделе Settings:

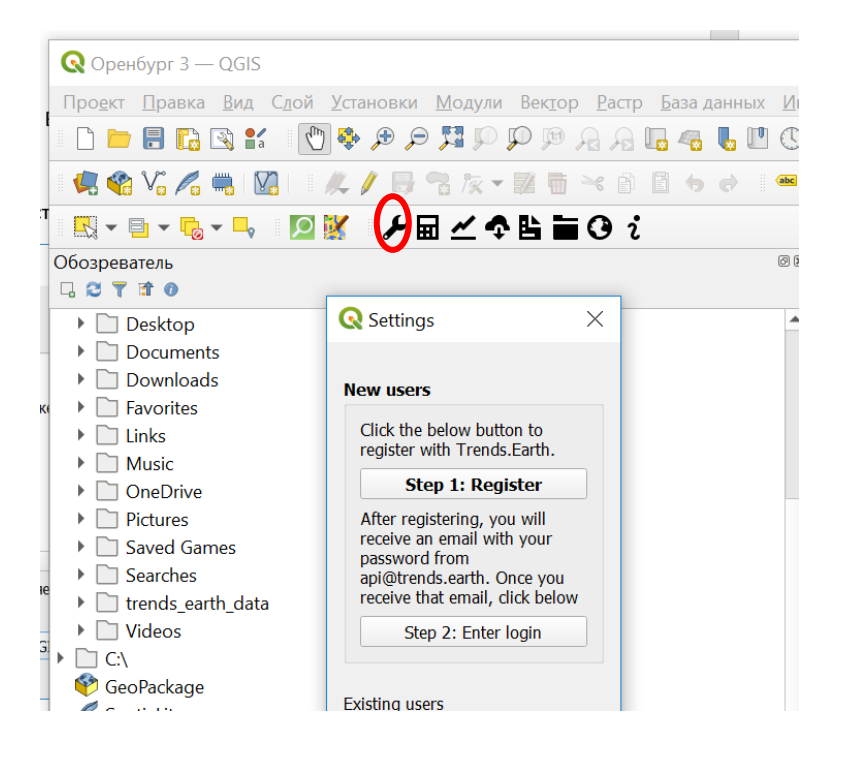

- 6. Следуя подсказкам системы зарегистрируйтесь на сервере Trends.Earth. Указав адрес электронной почты, Вы получите регистрационные данные в электронном письме.
- 7. Для акцентирования внимания на исследуемой области, добавим векторные слои «Base map», воспользовавшись инструментом «Visualization tool»:

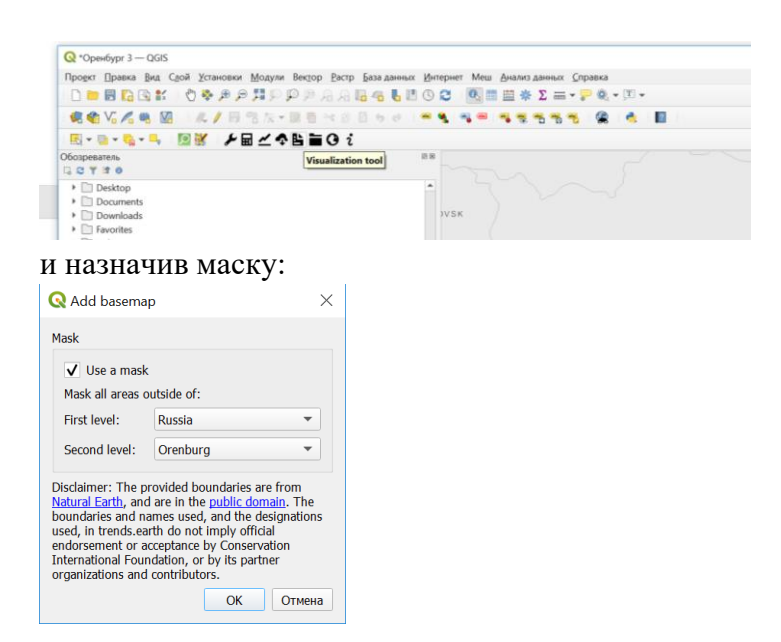

8. Расчет целевого показателя SDG 15.3.1. проводится в два этапа. Индикатор степени деградированности земель, SDG Indicator 15.3.1, выражаемый в долях площади (или процентах), вычисляется путем обобщения трех независимых показателей, которые выступают в качестве его составляющих (субиндикаторов):

1. Показателя продуктивности земель (Productivity).

2. Показателя оценки последствий от смены типа покрова земной поверхности (Land cover).

3. Показателя оценки изменения запасов углерода органического вещества почвы (Soil carbon).

9. Перейдем в меню модуля Trends Earth:

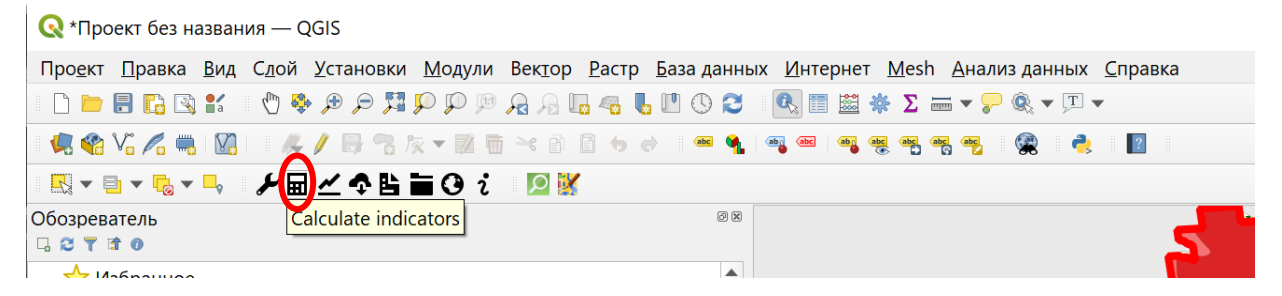

Нажатием на кнопку «Calculate indicators» выведем меню расчета показателей. Для расчета индикатора SDG 15.3.1 нажмите на одноименную кнопку:

| Calculate Ir   | dicators                                                                                         | > |
|----------------|--------------------------------------------------------------------------------------------------|---|
| rends.Earth    | tools                                                                                            |   |
|                | Land degradation indicator<br>(SDG indicator 15.3.1)                                             |   |
|                | Urban change and land consumption indicators<br>(SDG indicator 11.3.1)                           |   |
| xperimental to | ols (BETA versions - these tools are still under development, and are supplied for testing only) |   |
|                | Total carbon (above and belowground, emissions from deforestation)                               |   |
|                | Potential change in biomass due to restoration (above and belowground woody)                     |   |

## 10. Выбираем опцию 1:

| tep 1: Prepare sub-indicators       |                           |                        |
|-------------------------------------|---------------------------|------------------------|
| Option 1: Use default UNCCD data    | а                         |                        |
| Calculate all thre                  | e sub-indicators in one   | e step                 |
| Option 2: Use customized data       |                           |                        |
| Productivity                        | Land cover                | Soil organic carbon    |
| tep 2: Calculate final SDG 15.3     | 3.1 indicator             |                        |
| Option 1: Use single unit for analy | ysis (e.g. country boun   | dary)                  |
| Calculate final SDG 15.3.1 spatial  | l layer and summary ta    | ble for total boundary |
| Option 2: Use sub-units for analys  | sis (e.g. province, state | or district boundaries |
| •                                   |                           |                        |

Алгоритм расчета предполагает определенные настройки. В нашем случае:

- А) Во вкладке Setup назначаем опорный период с 2000 по 2015 г.
- Б) Назначаем Dataset UNCCD:

| Calcula  | te SDG 15.3.1 Indica   | ator (one-step)                |                   |                  |                 |
|----------|------------------------|--------------------------------|-------------------|------------------|-----------------|
| Setup    | Land Cover Setup       | Define Effects of Land Cover   | Change Area       | Options          |                 |
| Period   |                        |                                |                   |                  |                 |
|          | Ir                     | nitial year:                   | Final y           | ear:             |                 |
|          |                        | 2000                           | 2015              | <b>•</b>         |                 |
| Land pro | ductivity dataset      |                                |                   |                  |                 |
| 🔿 Tr     | ends.Earth land produ  | ctivity                        |                   |                  |                 |
| • UI     | NCCD default data (Lar | nd Productivity Dynamics (LPD) | Product 1999-2013 | from Joint Resea | rch Commission) |
|          |                        |                                |                   |                  |                 |
|          |                        |                                |                   |                  |                 |
|          |                        |                                |                   |                  |                 |
|          |                        |                                |                   |                  |                 |
|          |                        |                                |                   |                  |                 |
|          |                        |                                |                   |                  |                 |
|          |                        |                                |                   |                  |                 |
|          |                        |                                |                   |                  |                 |
|          |                        |                                |                   |                  |                 |
|          |                        |                                |                   |                  |                 |
|          |                        |                                |                   |                  |                 |
|          |                        |                                |                   |                  |                 |
|          |                        |                                |                   |                  |                 |
|          |                        |                                |                   |                  |                 |
|          |                        |                                |                   |                  |                 |
|          |                        |                                |                   |                  |                 |
|          |                        |                                |                   |                  |                 |
|          | Previo                 | us                             |                   | Next             |                 |
|          |                        | Calcula                        | ate               |                  |                 |
|          |                        |                                |                   |                  |                 |

Во вкладке Area выбираем объект исследования:

| Setup                                    | Land Co                                                                                             | over Setup                                | Define Effects of Land Co                                                                                                    | ver Change                                                                                                    | Area                                                                                                    | Options                               |               |  |
|------------------------------------------|----------------------------------------------------------------------------------------------------|-------------------------------------------|----------------------------------------------------------------------------------------------------|----------------------------------------------------------------------------------------------------|----------------------------------------------------------------------------------------------------|---------------------------------------|---------------|--|
| rea to r                                 | run calcula                                                                                         | tions for                                 |                                                                                                    |                                                                                                    |                                                                                                    |                                       |               |  |
| • Co                                     | ountry / Re                                                                                         | gion                                      |                                                                                                    |                                                                                                    |                                                                                                    |                                       |               |  |
| First                                    | : level                                                                                             |                                           |                                                                                                    |                                                                                                    |                                                                                                    |                                       |               |  |
| R                                        | lussia                                                                                              |                                           |                                                                                                    |                                                                                                    |                                                                                                    |                                       | •             |  |
| Seco                                     | ond level                                                                                           |                                           |                                                                                                    |                                                                                                    |                                                                                                    |                                       |               |  |
|                                          | Bagian                                                                                              | Oranhura                                  |                                                                                                    |                                                                                                    |                                                                                                    |                                       | -             |  |
|                                          |                                                                                                    | Crew (Onersh                              |                                                                                                    |                                                                                                    |                                                                                                    |                                       | •             |  |
|                                          | City:                                                                                               | Gay (Orenb                                | urg)                                                                                                    |                                                                                                    |                                                                                                    |                                       | ·             |  |
| nam<br>Cons                              | nes used, an<br>servation Ir<br>bint<br>Choose a po                                                 | nd the design<br>International F          | undaries are from <u>Vacuran</u><br>ations used, in Trends.Eart<br>oundation, or by its partner                                                                                                    | th do not imple<br>r organizations                                                                                                    | y official e<br>s and cont                                                                                                    | ndorsement or a<br>ributors.          | cceptance by  |  |
| nam<br>Cons<br>Po<br>x: C                | nes used, an<br>servation Ir<br>pint<br>Choose a po<br>rea from file<br>Jsers/GANS                  | pintenational F<br>nternational F<br>pint | undaries are from <u>vacuran</u><br>ations used, in Trends.Eart<br>ioundation, or by its partner<br>y<br>hts/GIS DataBase/Белгород                                                                                                    | h do not impli<br>rorganizations<br>л: Сhoose a p                                                                                                    | y official e<br>s and cont<br>wint                                                                                                    | ributors.                             | ecceptance by |  |
| nam<br>Cons<br>Po<br>x: C<br>An<br>C:/U  | nes used, an<br>servation Ir<br>pint<br>Choose a po<br>rea from file<br>Jsers/GANS                  | bint<br>oR/Documer                        | undaries are from <u>Vatural</u><br>nations used, in Trends.Eart<br>coundation, or by its partner<br>oundation, or by its partner<br>hts/GIS DataBase/Белгород                                                                                                    | и diana inpl<br>r organizations<br>/: Choose a p<br>2/Борисовск                                                                                                    | y official e<br>s and cont<br>wint                                                                                                    | ributors.                             | cceptance by  |  |
| Po<br>Cons<br>Po<br>x: C<br>An<br>C:/U   | nes used, ai<br>servation Ir<br>point<br>Choose a po<br>rea from file<br>Jsers/GANS<br>y a buffer t | o the choser                              | undaries are from <u>vacuran</u><br>antions used, in Trends.Eart<br>ioundation, or by its partner<br>hts/GIS DataBase/Белгород<br>area                                                                                                    | <ul> <li>And and and the hold on the hold on thold on the hold on the hold on the hold on the hold on the hol</li></ul> | voficial e<br>s and cont<br>юint                                                                                                    | ributors.                             | Browse        |  |
| nam.<br>Cons<br>Po<br>x: C               | nes used, an<br>servation Ir<br>pint<br>Choose a po<br>rea from file<br>Jsers/GANS<br>y a buffer t  | o the choser                              | undaries are from <u>vacura</u><br>nations used, in Trends.Eart<br>coundation, or by its partner<br>ioundation, or by its partner<br>ioundation, or by its partner<br>station (in the state of the state of th | и hd ont ine<br>h do not ine<br>r organizations<br>/: Сhoose a p<br>2/Борисовск<br>: 15,0                                                                                                    | wind the point of the point of | The formation of a ributors.          | Cceptance by  |  |
| nam.<br>Cons<br>Po<br>x: C<br>Ar<br>C:/U | nes used, an<br>servation Ir<br>pint<br>Choose a po<br>rea from file<br>Jsers/GANS<br>y a buffer t  | o the choser                              | undaries are irom <u>vacura</u><br>nations used, in Trends.Eart<br>coundation, or by its partner<br>hts/GIS DataBase/Белгород<br>area<br>Buffer size (kilometers)                                                                                                    | 2/Борисовск<br>: 15,0                                                                                                    | wint the post<br>official estand                                                                                                    | loc donant. The normal of a ributors. | Cceptance by  |  |

Остальные настройки оставим неизменными.

В последней вкладке необходимо дать понятное название для текущего задания:

| 🞗 Calcula | te SDG 15.3.1 Indica | tor (one-step)             |             |             | × |
|-----------|----------------------|----------------------------|-------------|-------------|---|
| Setup     | Land Cover Setup     | Define Effects of Land Cov | er Change A | rea Options |   |
| Metadata  |                      |                            |             |             |   |
| Task n    | ame:                 |                            |             |             |   |
| Orenb     | urg_sub_2000_2015    |                            |             |             |   |
| Notes:    |                      |                            |             |             | . |
| 1.0.4     |                      |                            |             |             |   |
|           |                      |                            |             |             |   |
|           |                      |                            |             |             |   |
|           |                      |                            |             |             |   |
|           |                      |                            |             |             |   |
|           |                      |                            |             |             |   |
|           |                      |                            |             |             |   |
|           |                      |                            |             |             |   |
|           | Previou              | IS                         |             | Next        |   |
|           |                      | Calc                       | ulate       |             |   |

Для единообразия присвоим название заданию по расчету субиндикаторов: Oblast name\_sub\_2000\_2015, а объектам более низкого ранга – районам области: Region name\_sub\_2000\_2015.

Нажатие на кнопку «Calculate» запустит процесс облачных вычислений на сервере разработчика. Через какое-то время необходимо проверить результат, для этого воспользуемся кнопкой «View Google Earth Engine tasks»:

| ложил ввозить Е 🗙 📔 🔤                        | 🛛 Поиск - Почта Mail.ru                      | 🗙 📔 💽 Добро пожало                                           |
|----------------------------------------------|----------------------------------------------|--------------------------------------------------------------|
| distant.msu.ru/plugir                        | nfile.php/268261/mod_re                      | esource/content/1/QGIS_intro                                 |
|                                              |                                              |                                                              |
| 🔇 *Проект без названия                       | ı — QGIS                                     |                                                              |
| Про <u>е</u> кт <u>П</u> равка <u>В</u> ид С | <u>л</u> ой <u>У</u> становки <u>М</u> одули | Век <u>т</u> ор <u>Р</u> астр <u>Б</u> аза данных <u>И</u> н |
| 🗋 📛 🗐 🔂 😭 📫                                  | . 🔍 🔍 🍳 👯 🤤 🕀                                | A B 🖬 🚳 👢 🖱 🛇 😂 🛛 🔍                                          |
| <u> </u>                                     | K/日常版 - 副目                                   | × 1) 🛙 🖕 🔿 🔍 ጫ 🧠                                             |
| ▋                                            | ≁፼∡�ੇ≞⊜i                                     |                                                              |
| Эбозреватель<br>🗔 😂 🍸 🟦 💿                    | View Google Ea                               | rth Engine tasks                                             |
|                                              |                                              |                                                              |

## Обновите список заданий нажатием на кнопку «Refresh list»:

| Q Download results from Earth Engine                          |                                                 |                    |                    |               |          |         | × |
|---------------------------------------------------------------|-------------------------------------------------|--------------------|--------------------|---------------|----------|---------|---|
| Jobs expire 14 days after they are submitted. After a job has | expired, it will no longer appear in this list. |                    |                    |               |          |         |   |
| Task name 🔻                                                   | Job                                             | Start time         | End time           | ID            | Status   | Details | - |
| Asekeyevsky_sub_2000_2015                                     | SDG sub-indicators (v1.0.4)                     | 2021/10/01 (13:52) | 2021/10/01 (13:54) | e2ad4250-7d25 | FINISHED | Details |   |
| Buzuluksky_sub_2000_2015                                      | SDG sub-indicators (v1.0.4)                     | 2021/10/01 (11:18) | 2021/10/01 (11:20) | ddb653eb-7e56 | FINISHED | Details |   |
| Orenburg_sub_2000_2015                                        | SDG sub-indicators (v1.0.0)                     | 2021/10/01 (10:45) | 2021/10/01 (10:52) | da9cc510-f35e | FINISHED | Details |   |
| Kurmanaevsky sub 2000 2015                                    | SDG sub-indicators ( <mark>v1.0.0)</mark>       | 2021/10/01 (10:21) | 2021/10/01 (10:23) | 97909816-9c7c | FINISHED | Details | • |
|                                                               | Refresh list                                    |                    |                    |               |          |         |   |
|                                                               | Download results                                |                    |                    |               |          |         |   |

Дождавшись статуса «Завершенный», загружаем промежуточные карты:

| Download results from Earth Engine                           |                                               |                    |                    |                             |          |         | ) |
|--------------------------------------------------------------|-----------------------------------------------|--------------------|--------------------|-----------------------------|----------|---------|---|
| expire 14 days after they are submitted. After a job has exp | pired, it will no longer appear in this list. |                    |                    |                             |          |         |   |
| Task name 🔹                                                  | dol                                           | Start time         | End time           | ID                          | Status   | Details | - |
| Asekeyevsky_sub_2000_2015                                    | SDG sub-indicators (v1.0.4)                   | 2021/10/01 (13:52) | 2021/10/01 (13:54) | e2ad4250-7d25               | FINISHED | Details |   |
| Buzuluksky_sub_2000_2015                                     | SDG sub-indicators (v1.0.4)                   | 2021/10/01 (11:18) | 2021/10/01 (11:20) | ddb653eb-7e <mark>56</mark> | FINISHED | Details |   |
| Orenburg_sub_2000_2015                                       | SDG sub-indicators (v1.0.0)                   | 2021/10/01 (10:45) | 2021/10/01 (10:52) | da9cc510-f35e               | FINISHED | Details |   |
| Kurmanaevsky sub 2000 2015                                   | SDG sub-indicators (v1.0.0)                   | 2021/10/01 (10:21) | 2021/10/01 (10:23) | 97909816-9c7c               | FINISHED | Details | • |
|                                                              | Refresh li                                    | ist                |                    |                             |          |         |   |
|                                                              | Download re                                   | esults             |                    |                             |          |         |   |

## Выбираем задание и нажимаем на кнопку загрузки результатов:

| <b>Q</b> Download results from | Download results from Earth Engine |                           |                           |           |           |                    |               |          |         |   |
|--------------------------------|------------------------------------|---------------------------|---------------------------|-----------|-----------|--------------------|---------------|----------|---------|---|
| Jobs expire 14 days after th   | ey are submitted. After a job ha   | as expired, it will no lo | nger appear in this list. |           |           |                    |               |          |         |   |
| Task                           | name 🔹                             |                           | Job                       | Start t   | ime       | End time           | ID            | Status   | Details |   |
| Asekeyevsky                    | sub_2000_2015                      | SDG s                     | ub-indicators (v1.0.4)    | 2021/10/0 | 1 (13:52) | 2021/10/01 (13:54) | e2ad4250-7d25 | FINISHED | Details |   |
| Buzuluksky_                    | sub_2000_2015                      | SDG s                     | ub-indicators (v1.0.4)    | 2021/10/0 | 1 (11:18) | 2021/10/01 (11:20) | ddb653eb-7e56 | FINISHED | Details |   |
| Orenburg_s                     | ub_2000_2015                       | SDG si                    | ub-indicators (v1.0.0)    | 2021/10/0 | 1 (10:45) | 2021/10/01 (10:52) | da9cc510-f35e | FINISHED | Details |   |
| Kurmanaevsky                   | r sub 2000 2015                    | SDG si                    | ub-indicators (v1.0.0)    | 2021/10/0 | 1 (10:21) | 2021/10/01 (10:23) | 97909816-9c7c | FINISHED | Details | v |
|                                |                                    |                           | Refresh                   | list      |           |                    |               |          |         |   |
|                                |                                    |                           | Download r                | results   |           |                    |               |          |         |   |

Так как в последствии файлов и слоев ГИС-проекта будет много, следует добавить уточнение в виде названия области или района в имени файлов во избежание путаницы в расчетах, например, сохраняя карты субиндикаторов для Ташинского района Оренбургской области:

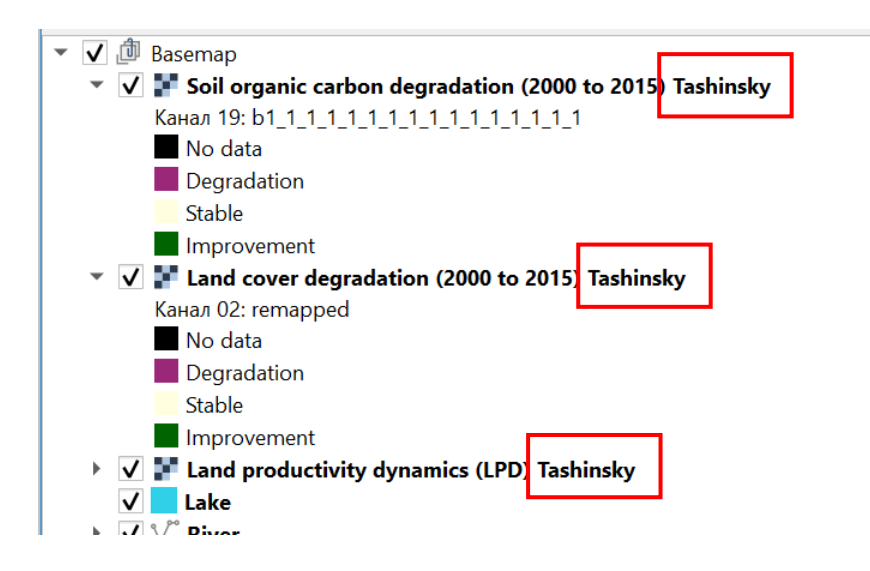

11. Затем приступаем ко второму этапу – расчету индикатора степени деградированности земель SDG 15.3.1. Воспользуемся кнопкой «Calculate indicators»:

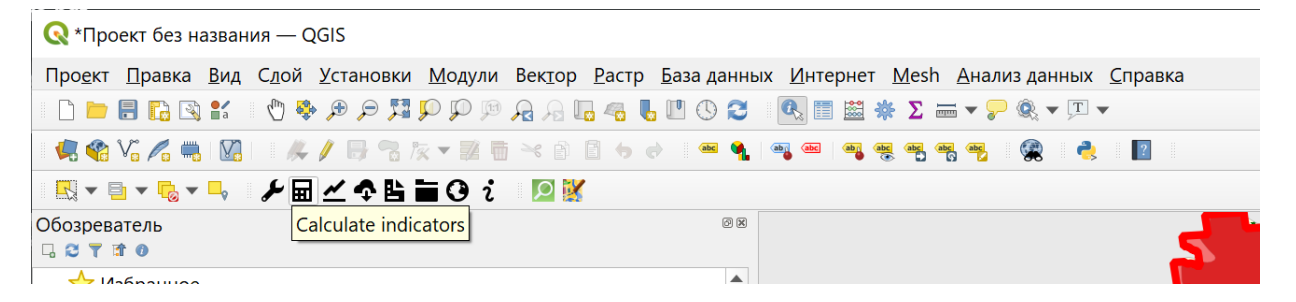

## 12. Переходим к этапу «Step 2» – «Option 1»:

| <b>Q</b> Calculate Indicators        |                                                                                    | ×                      |  |  |  |  |  |  |  |
|--------------------------------------|------------------------------------------------------------------------------------|------------------------|--|--|--|--|--|--|--|
| Step 1: Prepare sub-indicators       |                                                                                    |                        |  |  |  |  |  |  |  |
| Option 1: Use default UNCCD data     |                                                                                    |                        |  |  |  |  |  |  |  |
| Calculate all three                  | sub-indicators in one                                                              | step                   |  |  |  |  |  |  |  |
| Option 2: Use customized data        |                                                                                    |                        |  |  |  |  |  |  |  |
| Productivity                         | Land cover                                                                         | Soil organic carbon    |  |  |  |  |  |  |  |
| Step 2: Calculate final SDG 15.3.    | 1 indicator                                                                        |                        |  |  |  |  |  |  |  |
| Option 1: Use single unit for analys | is (e.g. country bound                                                             | lary)                  |  |  |  |  |  |  |  |
| Calculate final SDG 15.3.1 spatial   | ayer and summary tab                                                               | ble for total boundary |  |  |  |  |  |  |  |
| Option 2: Use sub-units for analysis | Option 2: Use sub-units for analysis (e.g. province, state or district boundaries) |                        |  |  |  |  |  |  |  |
| Calculate area summ                  | naries of a raster on su                                                           | b-units                |  |  |  |  |  |  |  |
|                                      |                                                                                    |                        |  |  |  |  |  |  |  |

Во вкладке «Input» выбираем исходные данные UNCCD:

| Calcula                                 | ate SDG                                              | 15.3.1 India                                         | ator                          |                           |                   |              |              |         |          |       |
|-----------------------------------------|------------------------------------------------------|------------------------------------------------------|-------------------------------|---------------------------|-------------------|--------------|--------------|---------|----------|-------|
| Input                                   | Area                                                 | Output                                               | Options                       |                           |                   |              |              |         |          |       |
| Producti                                | vity                                                 |                                                      |                               |                           |                   |              |              |         |          |       |
| ОТ                                      | rends.Ear                                            | th land prod                                         | uctivity                      |                           |                   |              |              |         |          |       |
| Trajec                                  | tory (deg                                            | radation):                                           |                               |                           |                   |              |              |         |          |       |
|                                         |                                                      |                                                      |                               |                           |                   |              |              | ~       | Load exi | sting |
| Perfor                                  | mance (d                                             | legradation):                                        |                               |                           |                   |              |              |         |          |       |
|                                         |                                                      |                                                      |                               |                           |                   |              |              | ~       | Load exi | sting |
| State (                                 | (degradat                                            | ion):                                                |                               |                           |                   |              |              |         |          |       |
|                                         |                                                      |                                                      |                               |                           |                   |              |              |         | Load exi | sting |
| • U                                     | NCCD def                                             | fault data (La                                       | nd Productiv                  | vity Dynamic              | s (LPD) 1999-     | 2013 Product | from Joint F | Researc | h Commis | sion) |
| Land                                    | productiv                                            | ity dynamics                                         | (LPD) Kurm                    | anaevsky                  |                   |              | ▼ Im         | port    | Load exi | sting |
|                                         |                                                      |                                                      |                               |                           |                   |              |              |         |          |       |
| and cov                                 | ver (deara                                           | adation)                                             |                               |                           |                   |              |              |         |          |       |
| and cov                                 | ver (degra                                           | adation)                                             | 00 to 2015)                   | Kurmanaay                 | ala (             |              |              | -       | Lood avi | cting |
| and cov                                 | ver (degra<br>cover deg                              | adation)<br>gradation (20                            | 000 to 2015)                  | Kurmanaev                 | sky               |              |              | •       | Load exi | sting |
| and cov<br>Land<br>Soil carb            | ver (degra<br>cover deg<br>oon (degra                | adation)<br>gradation (20<br>adation)                | 000 to 2015)                  | Kurmanaev                 | sky               |              |              | Ŧ       | Load exi | sting |
| Land cov<br>Land<br>Soil carb           | ver (degra<br>cover deg<br>pon (degra<br>prganic ca  | adation)<br>gradation (20<br>adation)<br>rbon degrad | 000 to 2015)<br>ation (2000 1 | Kurmanaev<br>to 2015) Kur | sky               |              |              | •       | Load exi | sting |
| Land cov<br>Land<br>Soil carb<br>Soil o | ver (degra<br>cover deg<br>oon (degra<br>organic ca  | adation)<br>gradation (20<br>adation)<br>rbon degrad | 000 to 2015)<br>ation (2000 f | Kurmanaev<br>to 2015) Kur | sky<br>rmanaevsky |              |              | •       | Load exi | sting |
| Land cov<br>Land<br>Soil carb           | ver (degra<br>cover deg<br>pon (degra<br>prganic ca  | adation)<br>gradation (20<br>adation)<br>rbon degrad | 000 to 2015)<br>ation (2000 f | Kurmanaev<br>to 2015) Kur | sky<br>rmanaevsky |              |              | •       | Load exi | sting |
| Land cov<br>Land<br>Soil carb           | ver (degra<br>cover deg<br>pon (degra<br>prganic ca  | adation)<br>gradation (20<br>adation)<br>rbon degrad | 000 to 2015)<br>ation (2000 t | Kurmanaev<br>to 2015) Kur | sky<br>rmanaevsky |              |              | •       | Load exi | sting |
| Land cov<br>Land<br>Soil carb           | ver (degra<br>cover deg<br>coon (degra<br>organic ca | adation)<br>gradation (20<br>adation)<br>rbon degrad | 000 to 2015)<br>ation (2000 f | Kurmanaev                 | sky<br>rmanaevsky |              |              | •       | Load exi | sting |
| Land Cov<br>Land<br>Soil carb           | ver (degra<br>cover deg<br>coon (degra<br>organic ca | adation)<br>gradation (20<br>adation)<br>rbon degrad | 000 to 2015)<br>ation (2000 f | to 2015) Kur              | sky<br>rmanaevsky |              |              | •       | Load exi | sting |
| Land cov<br>Land<br>Soil carb           | ver (degra<br>cover deg<br>coon (degra<br>organic ca | adation)<br>adation (20<br>adation)<br>rbon degrad   | 000 to 2015)<br>ation (2000 f | Kurmanaev                 | sky<br>rmanaevsky |              |              | •       | Load exi | sting |
| Land Cov<br>Land<br>Soil carb           | ver (degra<br>cover deg<br>poon (degra<br>organic ca | adation)<br>gradation (20<br>adation)<br>rbon degrad | 000 to 2015)<br>ation (2000 f | Kurmanaev                 | sky<br>rmanaevsky |              |              | •       | Load exi | sting |
| Land Cov<br>Land<br>Soil carb           | ver (degra<br>cover deg<br>poon (degra<br>prganic ca | adation)<br>gradation (20<br>adation)<br>rbon degrad | 100 to 2015)<br>ation (2000 f | Kurmanaev                 | sky<br>rmanaevsky |              |              | •       | Load exi | sting |
| Land cov<br>Land<br>Soil carb           | ver (degra                                           | adation)<br>gradation (20<br>adation)<br>rbon degrad | 000 to 2015)<br>ation (2000 t | Kurmanaev                 | sky               |              | Next         | *<br>*  | Load exi | sting |

Во вкладке «Area» из выпадающего списка выбираем исследуемую область:

| <b>Q</b> Calculate SDG 1 | 5.3.1 Indica | ator         |                |      |                        | ×         |
|--------------------------|--------------|--------------|----------------|------|------------------------|-----------|
|                          | Output       | Ontions      |                |      |                        |           |
|                          | tions for    | options      |                |      |                        |           |
| Area to run calcula      | tions for    |              |                |      |                        |           |
| Country / Re             | gion         |              |                |      |                        |           |
| First level              |              |              |                |      |                        |           |
| Russia                   |              |              |                |      | •                      |           |
| Second level             |              |              |                |      |                        |           |
| Region:                  | Orenburg     |              |                |      | •                      |           |
| City:                    | Gay (Oren    | burg)        |                |      | ~                      |           |
| <b>x:</b> Choose a p     | oint         |              |                | y: [ | Choose a point         | <u> ٢</u> |
| O Area from file         | e            |              |                |      |                        |           |
| C:/Users/GANS            | SOR/Docume   | ents/GIS Dat | aBase/Белго    | род  | 2/Борисовский.shp Brow | se        |
| Apply a buffer t         | to the chose | n area       |                |      |                        |           |
|                          |              | Buffer size  | e (kilometers) | ):   | 15,0                   |           |
|                          |              |              |                |      |                        |           |
|                          | Previou      | IS           |                |      | Next                   |           |
|                          |              |              | Ca             | alcu | late                   |           |

Во вкладке «Output» указываем путь к месту сохранения файлов:

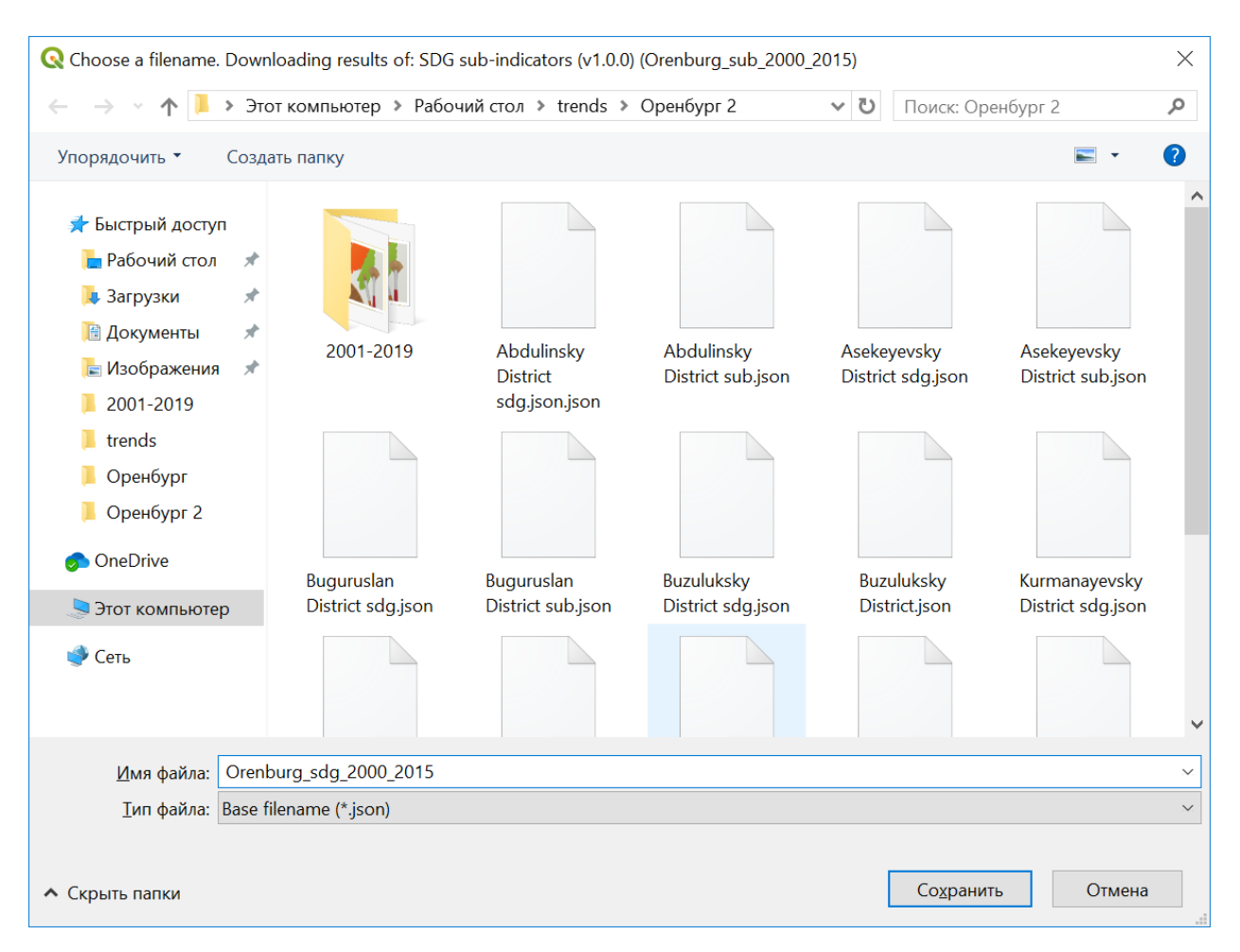

Для удобства выполнения последующих задач и простоты навигации в файловой системе рекомендуем создать на жестком диске ПК директорию под именем исследуемой области:

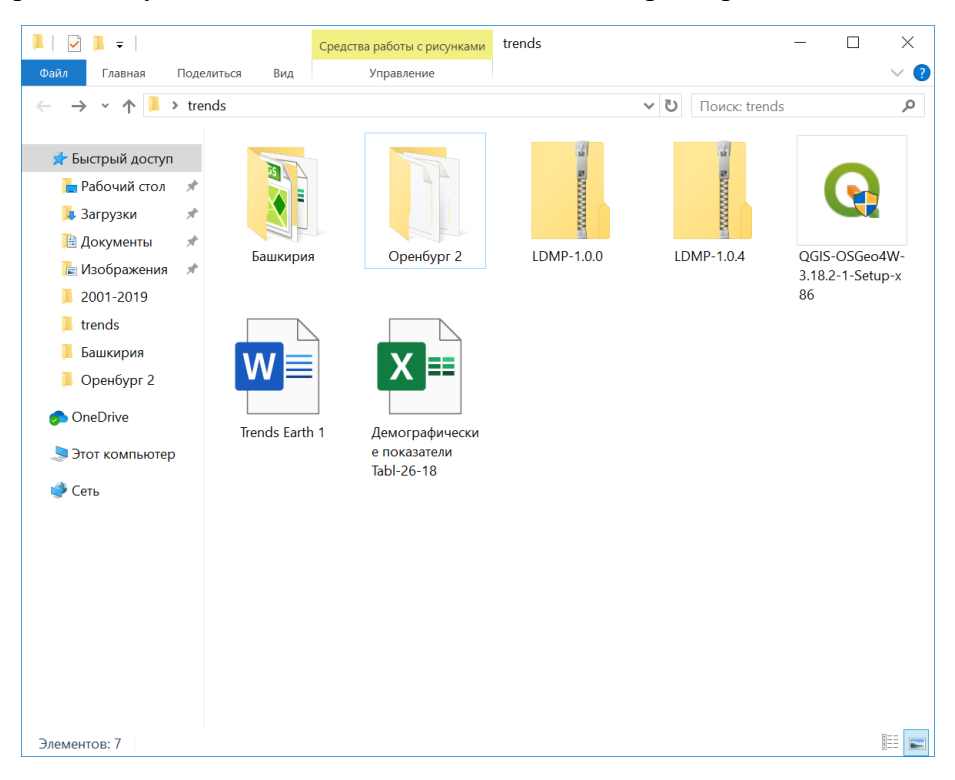

В последней вкладке необходимо дать название новому заданию:

|          |         | 15.5.1 maie | utor    |   |      |  |
|----------|---------|-------------|---------|---|------|--|
| Input    | Area    | Output      | Options |   |      |  |
| 1etadata | 3       |             |         |   |      |  |
| Task n   | ame:    |             |         |   |      |  |
| Orenb    | urg_SDG |             |         |   |      |  |
| Notes:   |         |             |         |   |      |  |
|          |         |             |         |   |      |  |
|          |         |             |         |   |      |  |
|          |         |             |         |   |      |  |
|          |         |             |         |   |      |  |
|          |         |             |         |   |      |  |
|          |         |             |         |   |      |  |
|          |         |             |         |   |      |  |
|          |         |             |         |   |      |  |
|          |         |             |         |   |      |  |
|          |         |             |         |   |      |  |
|          |         |             |         |   |      |  |
|          |         |             |         |   |      |  |
|          |         |             |         |   |      |  |
|          |         |             |         |   |      |  |
|          |         |             |         |   |      |  |
|          |         |             |         |   |      |  |
|          |         |             |         |   |      |  |
|          |         |             |         |   |      |  |
|          |         | Previo      | us      | 1 | Vext |  |
|          |         |             |         |   |      |  |

Запустив процедуру расчетов, по его окончании загружаем результат аналогичным способом, как как было описано выше на этапе 1.

Таким образом, нами получена карта индикатора степени деградированности земель для всей области.

- 13. Для установления причин деградации земель предстоит сопоставить факторы деградации по районам. Для этого необходимо последовательно по той же методике получить и создать базу данных карт SDG 15.3.1 для каждого района области.
- 14. Для выполнения данной задачи потребуются векторные слои с административными границами районов области.
- 15. Плагин QuickOSM QGIS позволяет загружать и конвертировать материалы Open Street Map. Его необходимо установить во вкладке «Модули» из библиотеки QGIS.

Для этого зайдите во вкладку QGIS «Модули». В выпадающем списке выберите строчку «Управление и установка модулей», а затем найдите плагин QuickOSM, отметьте его галочкой и установите нажатием на одноименную кнопку меню.

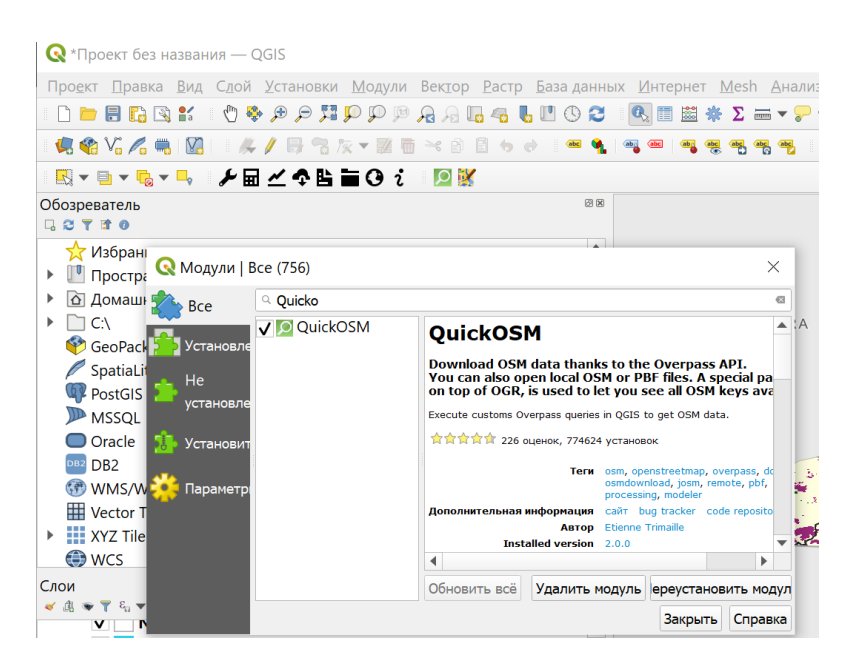

На панели инструментов в QGIS появится зеленая иконка с белой лупой. Нажатие на этот значок откроет меню. Во вкладке «Быстрый запрос» выберите три параметра:

| Preset | Not mar     | ndatory. Ex: bakery |                                            |          |   |       |
|--------|-------------|---------------------|--------------------------------------------|----------|---|-------|
|        |             | Ключ                |                                            | Значение | 1 | Добав |
| 1      | admin_level |                     | • Запрос на все значения                   |          | • | ÷     |
| 2 And  | boundary    |                     | <ul> <li>Запрос на все значения</li> </ul> |          | - | ÷     |
| D      | - Orenbu    | g oblast            |                                            |          |   |       |

Нажать кнопку — Выполнить запрос.

В результате в окне слои QGIS появятся новые слои: мультиполигон, мультилиния и мультиточка, содержащие информацию об административных границах и названиях районов.

Следующий этап – импорт в среду QGIS полигонов каждого района.

Вместо географических названий районов предпочтительнее будет использовать атрибут «Open Street Map ID» (OSM ID) искомых полигонов, информацию о котором можно получить из атрибутивной таблицы векторной карты административных границ области и на сайте www.opemstreetmap.org.

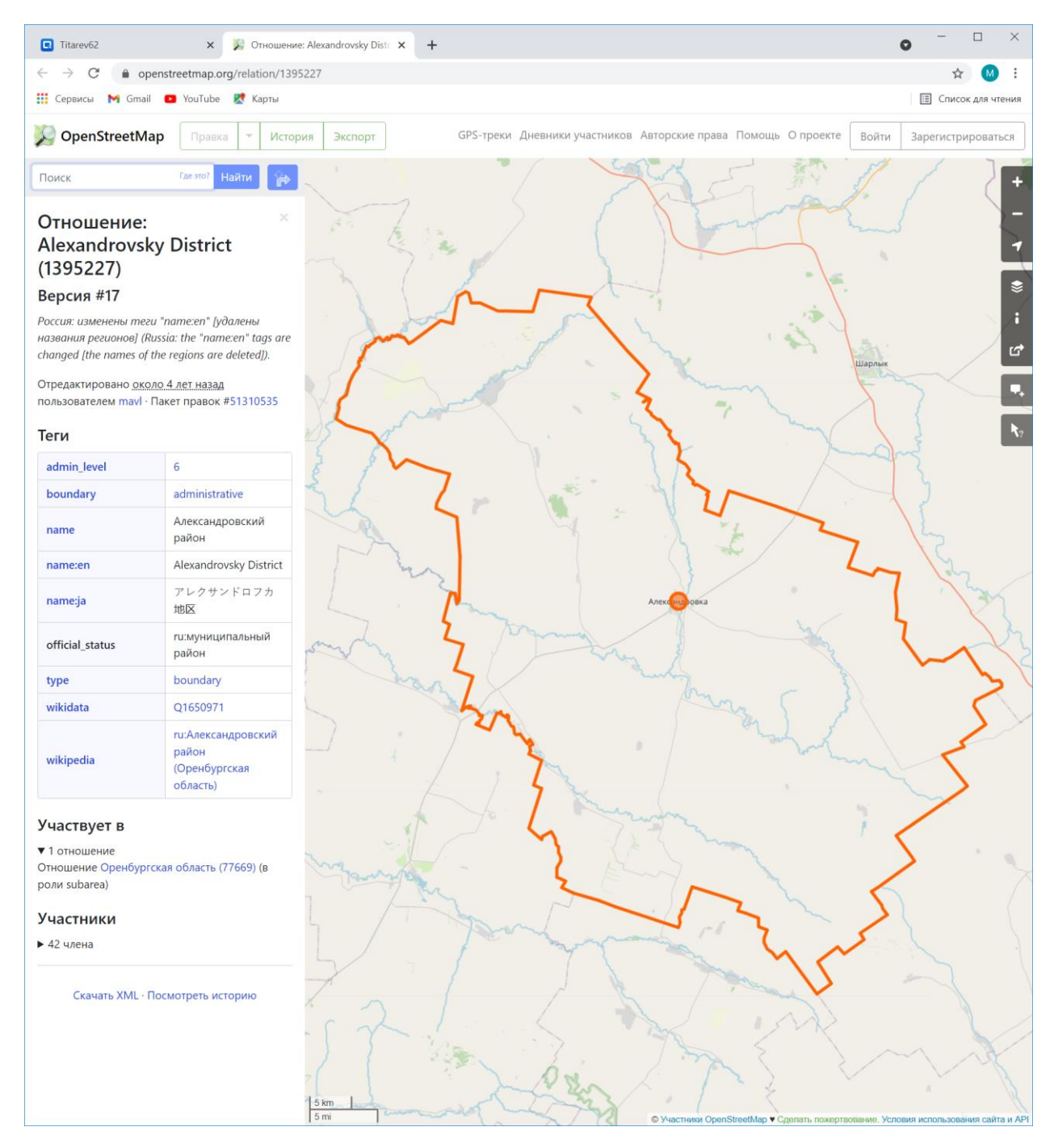

Активируйте векторный слой в окне «Слои» QGIS нажатием левой кнопкой мышки, наведите курсор на контур искомого района.

Наведите и нажмите правой кнопки мышки на контур границы района выберите строку с двузначным номером:

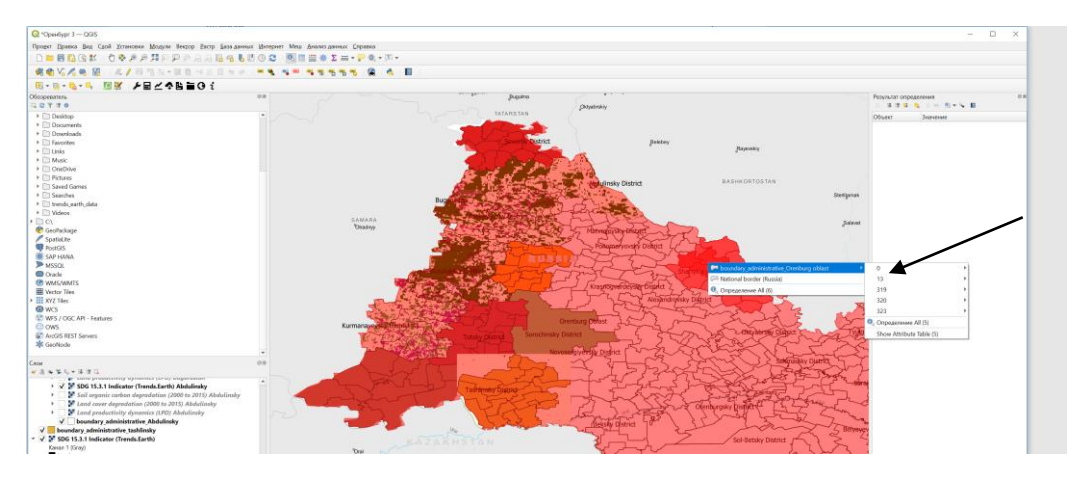

При этом полигон района, окрасится красным.

Затем выведите на экран определение:

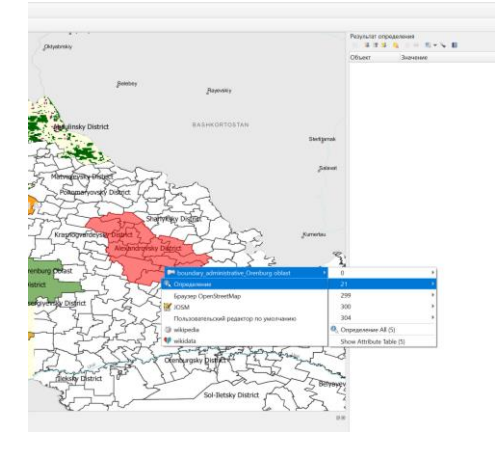

Скопируйте значение атрибута «osm\_id» из результатов определения:

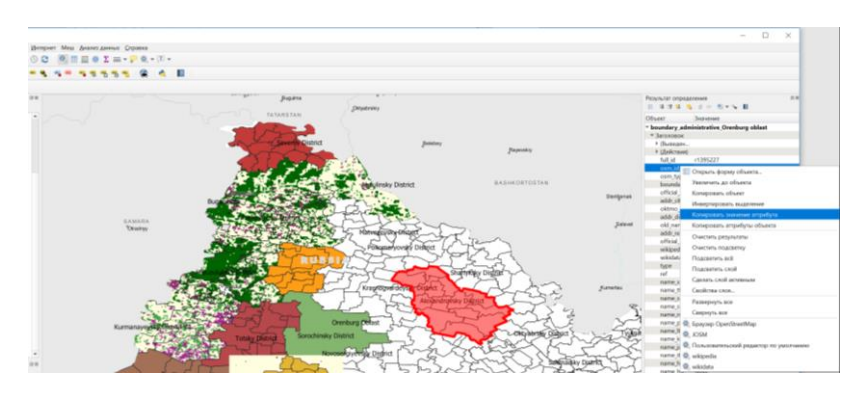

Вставьте в строку «В» поискового запроса QuickOSM:

| QuickOSM         |          |                            |                                                                                                    |                                    |          | ×                |
|------------------|----------|----------------------------|----------------------------------------------------------------------------------------------------|------------------------------------|----------|------------------|
| 🜆 Map preset     | Помо     | ць с ключами/значениями    |                                                                                                    |                                    |          | Сбросить         |
| 🏓 Быстрый запрос | Preset   | Not                        | mandatory. Ex: bakery                                                                                                    |                                    |          | •                |
| 🥖 Запрос         |          |                            | Ключ                                                                                                    |                                    | Значение | Добавить Удалить |
| 🫅 OSM Файл       | 1        | boundary                   |                                                                                                    | <ul> <li>administrative</li> </ul> |          | • fp =           |
| 🔀 Параметры      |          | _ ] [                      |                                                                                                    |                                    |          |                  |
| О программе      | В        | • 139                      | 5227                                                                                                    |                                    |          |                  |
|                  |          |                            |                                                                                                    |                                    |          |                  |
|                  |          |                            |                                                                                                    |                                    |          |                  |
|                  |          |                            |                                                                                                    |                                    |          |                  |
|                  |          |                            |                                                                                                    |                                    |          |                  |
|                  |          |                            |                                                                                                    |                                    |          |                  |
|                  | 411.000  | a shake with the first the |                                                                                                    |                                    |          |                  |
|                  |          | M objects with the key bou | ndary = administrative in 1395227 are going to be download                                                                                                    | ed.                                |          |                  |
|                  | ↓ Que    | ny history                 |                                                                                                    |                                    |          |                  |
|                  | bo<br>Al | oundary_administrative     | _1396088<br>'boundary'='administrative' in 1396088 are going to be down                                                                                                    | loaded                             |          |                  |
|                  |          | objecto men die Key        | ,,,,,,,,,,,,,,,,,,,,,,,,,,,,,,,,,,,,,,,,,,,,,,,,,,,,,,,,,,,,,,,,,,,,,,,,,,,,,,,,,,,,,,,,,,,,,,,,,,,,,,,,,,,,,,,,,,,,,,,,,,,,,,,,,,,,,,,,,,,,,,,,,,,,,,,,,,,,,,,,,,,,,,,,,,,,,,,,,,,,,,,,,,,,,,,,,,,,,,,,,,,,,,,,,,,,,,,,,,,,,,,,,,,,,,,,,,, ,, ,, ,, ,, ,, ,, ,, ,, ,, ,, ,, ,, ,, ,, ,, ,, ,, ,, ,, ,, ,, ,, ,, ,, ,, ,, ,, ,, ,, ,, ,, ,, ,, ,, ,, ,, ,, , ,, , ,, , ,, , , , , , , , , , , , , , , , , , , , |                                    |          |                  |
|                  | bo       | oundary_administrative     | _77669                                                                                                    |                                    |          |                  |
|                  | AI       | I USM ODJECIS WIth the Key | boundary = auministrative in 77669 are going to be downloa                                                                                                    | lueu.                              |          |                  |
|                  |          |                            |                                                                                                    |                                    |          |                  |
|                  |          |                            |                                                                                                    | 0%                                 |          |                  |

Затем нажмите кнопку «Выполнить запрос». Если все было сделано правильно, на карте появится новый полигон с границами района:

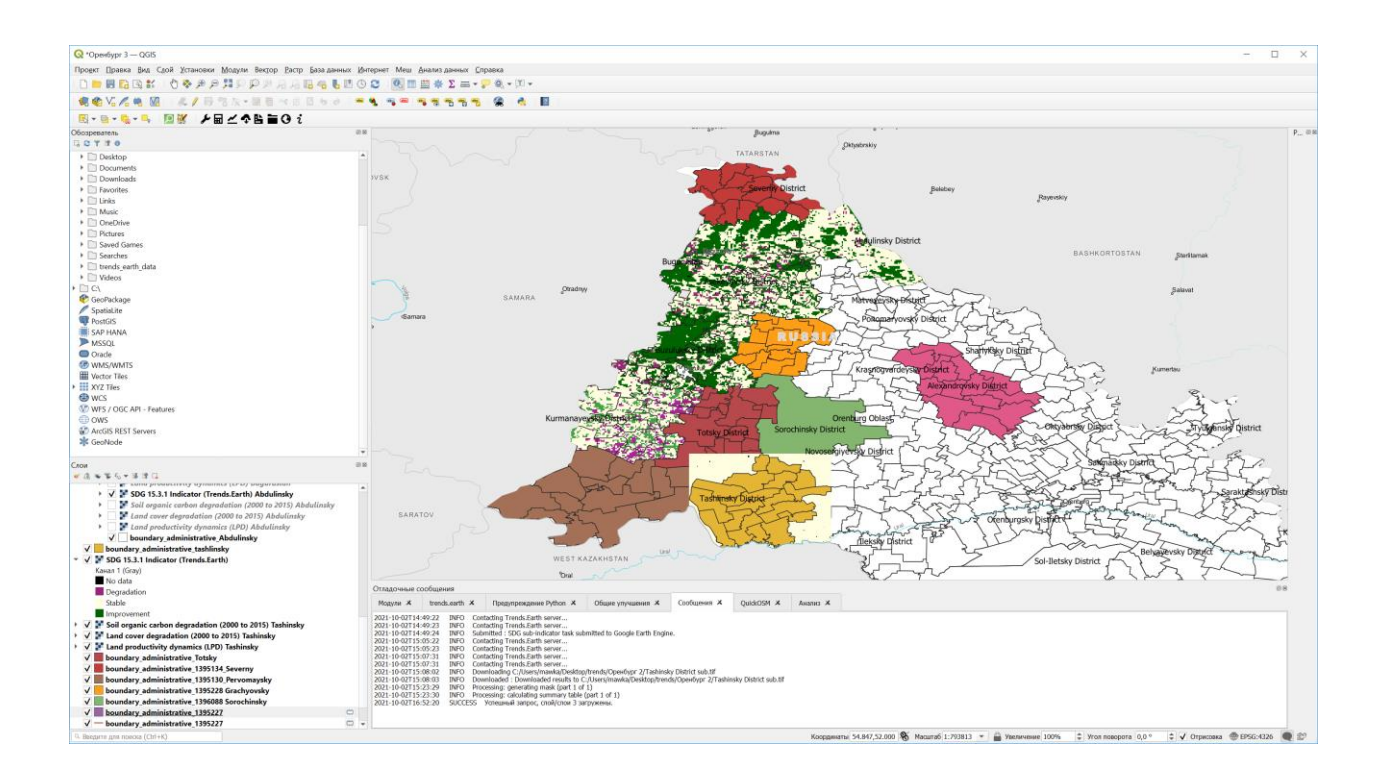

Для удобства навигации среди многочисленных слоев проекта проведем некоторую реорганизацию, придерживаясь логической структуры. Перетаскивайте слои в окне «Слои», группируя их по смыслу:

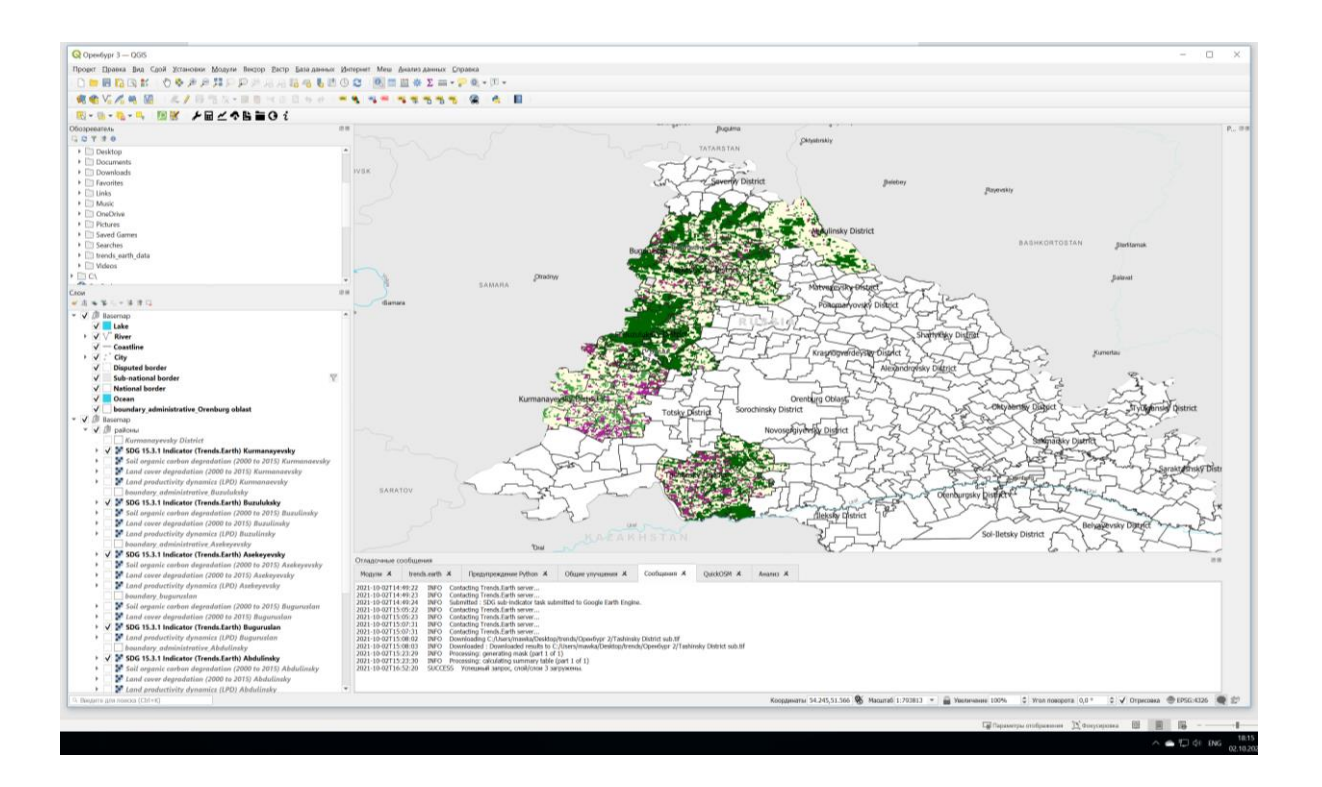

- 16. В результате последовательного выполнения всех задач Вы получите:
  - А) Карту пространственного распределения значений индикатора степени деградированности земель, SDG Indicator 15.3.1, для территории всей области:

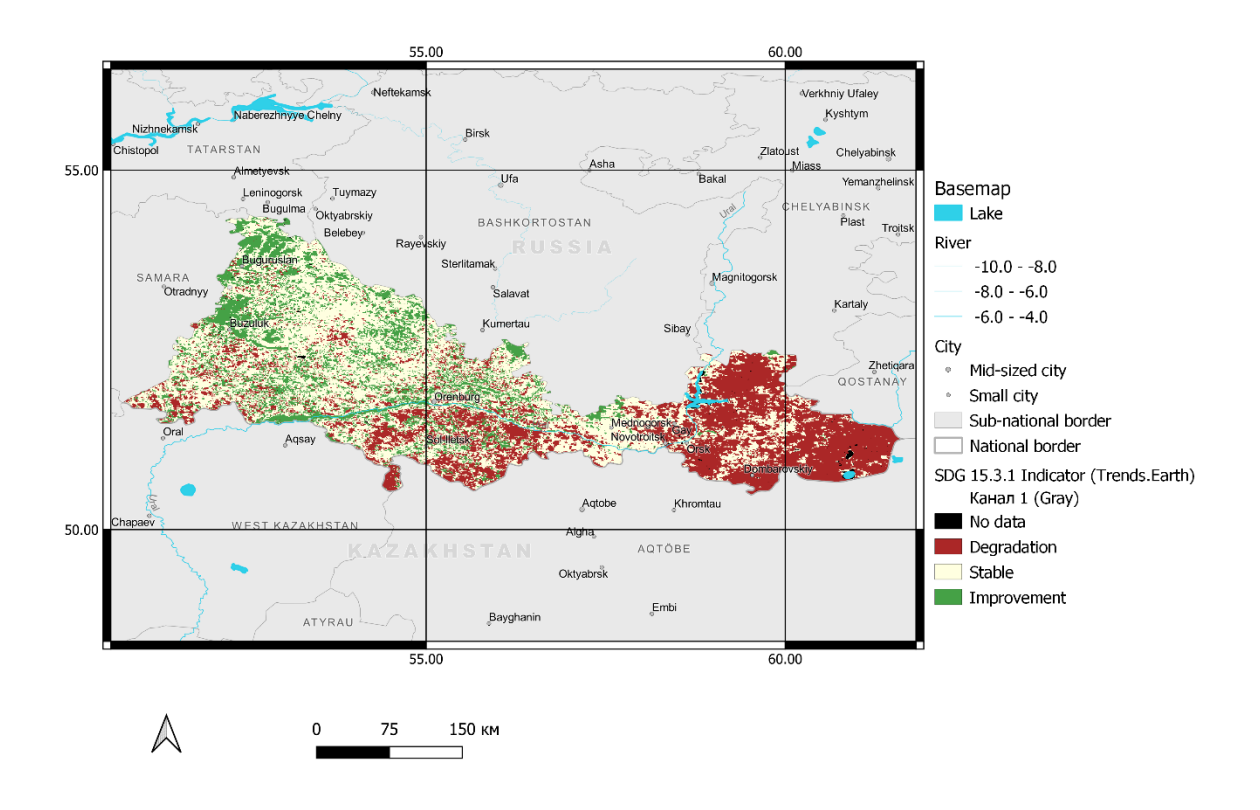

и всех ее районов по-отдельности с выведением в отдельную карту:

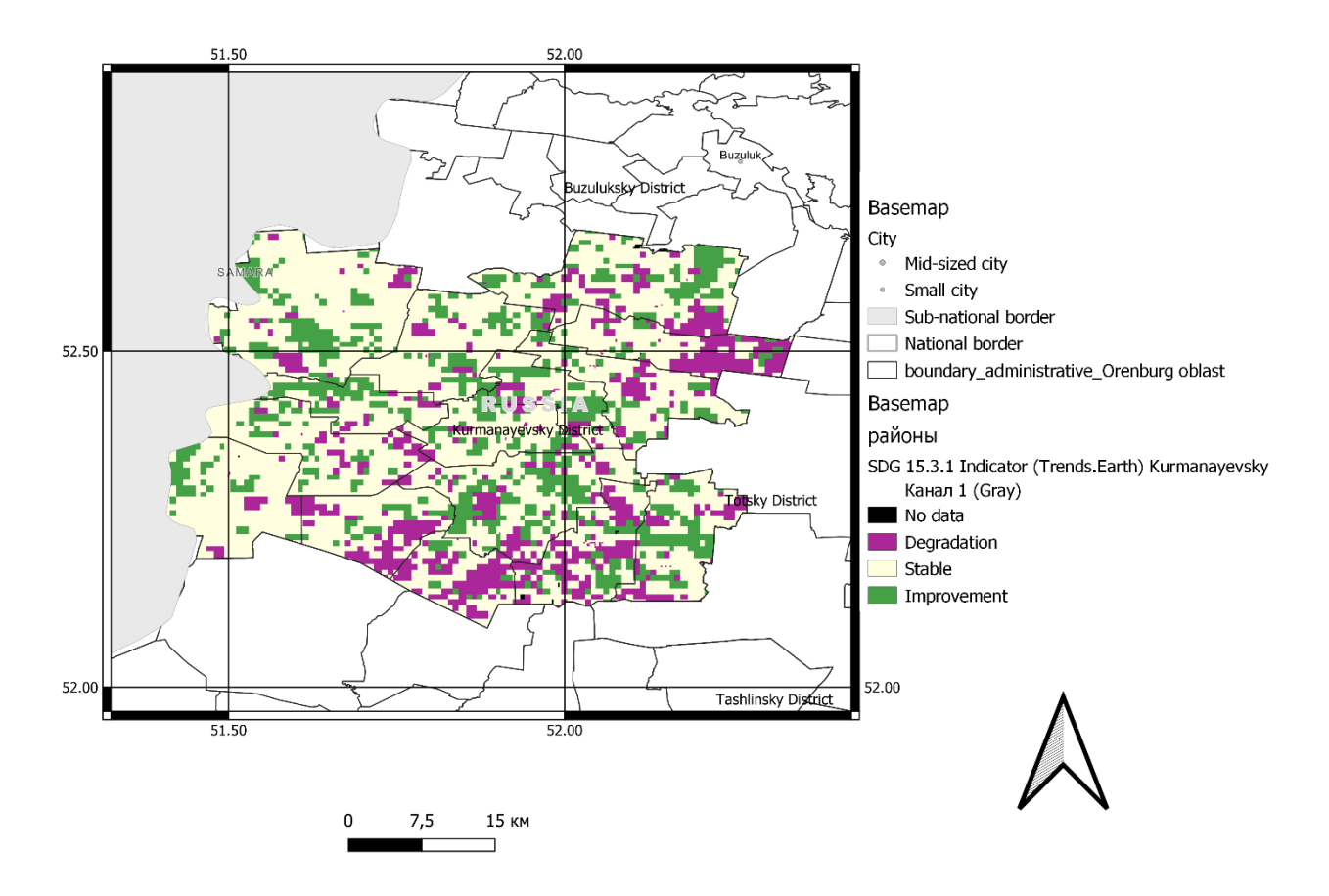

Инструкции по созданию карт в QGIS изложены на стр. 75 пособия «Основы QGIS»(Свидзинская,Бруй,https://distant.msu.ru/pluginfile.php/268261/mod\_resource/content/1/QGIS\_intro.pdf

Б) Карты пространственного распределения значений субиндикаторов для всей территории области: показателя продуктивности земель (Productivity); показателя оценки последствий от смены типа покрова земной поверхности (Land cover) и показателя оценки изменения запасов углерода органического вещества почвы (Soil carbon).

Пример одной из карт по Оренбургской области – показателя продуктивности земель:

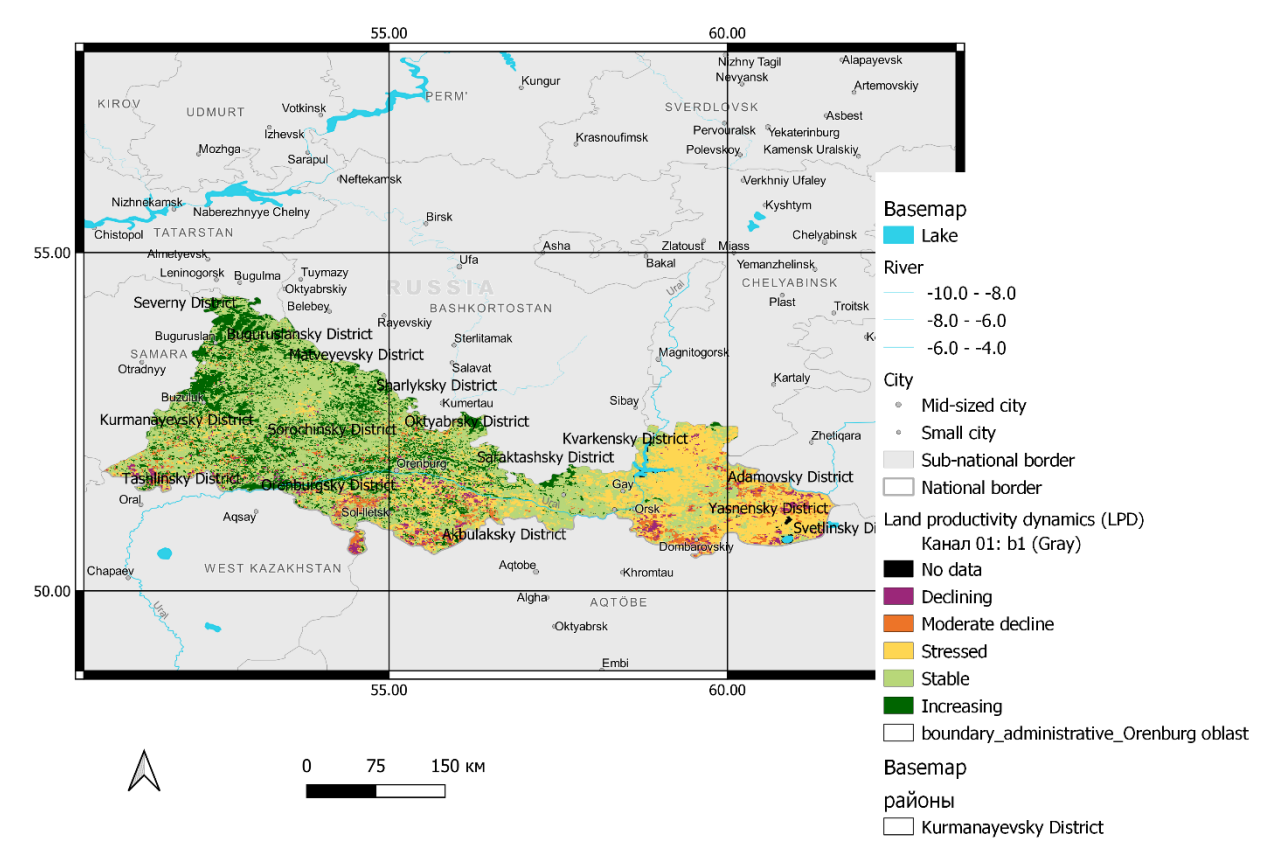

В) Таблицы значений показателей для всей территории области:

| Автосохрана                              | ние 💽 🗖                                    | 3 ° G ~ ▼ B                                            | Оренбург_целевой       | - Р По                         | иск                                                       |                                                                             |                                | ?????? ???????????????????????????????          | 8 🖬                                                                   | - 0                                                     | ×     |
|------------------------------------------|--------------------------------------------|--------------------------------------------------------|------------------------|--------------------------------|-----------------------------------------------------------|-----------------------------------------------------------------------------|--------------------------------|-------------------------------------------------|-----------------------------------------------------------------------|---------------------------------------------------------|-------|
| Файл Гла<br>Вставить С ~<br>Буфер обмена | авная Вставка<br>Я С<br>Calibri<br>Ж К Ц ~ | а Разметка стра<br>18 v А^ А`<br>Ш v Δ v Δ v<br>рифт Б | ницы Формул<br>= = = • | ы Данные<br>ар Общи<br>Е Е • С | Рецензирование<br>й • • • • • • • • • • • • • • • • • • • | Вид Справ<br>Условное формати<br>Форматировать ка<br>Стили ячеек ~<br>Стили | ка<br>рование ~<br>к таблицу ~ | Вставить ∽<br>Ж Удалить ∽<br>Формат ~<br>Ячейки | Под 25 тъся<br>∑ ~ Я У<br>↓ ~ Я У<br>↓ ~ Сортири<br>и фильт<br>Редакт | С Пригосо<br>2 Овка Найти и<br>р * выделите<br>ирование | ания  |
| A1                                       | • · · · · · · ·                            | <i>fx</i> Trends.Ea                                    | arth SDG 15.3.1 sum    | nmary table                    |                                                           |                                                                             |                                |                                                 |                                                                       |                                                         | ~     |
| A                                        | B                                          | С                                                      | D                      | E                              | F                                                         | G                                                                           | TDE                            | י צחוא                                          |                                                                       | J                                                       | K 🔺   |
| 1 Trend                                  | s.Earth SDO                                | G 15.3.1 sum                                           | mary table             |                                |                                                           |                                                                             | IKLI                           |                                                 |                                                                       | П                                                       |       |
| 2                                        |                                            |                                                        |                        |                                |                                                           |                                                                             | trac                           | iking land                                      | cnange                                                                |                                                         |       |
| 3                                        |                                            |                                                        |                        | Summary of                     | SDG 15.3.1 Ind                                            | cator                                                                       |                                |                                                 |                                                                       |                                                         |       |
| 4                                        |                                            |                                                        |                        |                                | Area (sq km)                                              | land area                                                                   |                                |                                                 |                                                                       |                                                         |       |
| 5                                        |                                            |                                                        |                        | Total land area:               | 124 565,3                                                 | 100,00%                                                                     |                                |                                                 |                                                                       |                                                         |       |
| 6                                        |                                            |                                                        | Lan                    | d area improved:               | 22 755,3                                                  | 18,27%                                                                      |                                |                                                 |                                                                       |                                                         |       |
| 7                                        |                                            |                                                        |                        | Land area stable:              | 61 019,0                                                  | 48,99%                                                                      |                                |                                                 |                                                                       |                                                         |       |
| 8                                        |                                            |                                                        | Lan                    | nd area degraded:              | 40 452,4                                                  | 32,47%                                                                      |                                |                                                 |                                                                       |                                                         |       |
| 9                                        |                                            |                                                        | Land a                 | rea with no data:              | 338,6                                                     | 0,27%                                                                       |                                |                                                 |                                                                       |                                                         |       |
| 10                                       |                                            |                                                        |                        |                                |                                                           |                                                                             |                                |                                                 |                                                                       |                                                         |       |
| The bound                                | daries, names, and                         | d designations used                                    | in this report do no   | ot imply official en           | dorsement or acce                                         | otance by Conservation                                                      | tion Internati                 | onal Foundation                                 | , or <mark>i</mark> ts partner                                        |                                                         |       |
| 12 organizati                            | ons and contribut                          | ors. This report is a                                  | ivaliable under the    | terms of Creative              | Commons Attribut                                          | on 4.0 Internationa                                                         | i License (CC I                | DT 4.UJ.                                        |                                                                       |                                                         |       |
| 13 For more i                            | information on Tr                          | ends.Earth, see htt                                    | o://trends.earth, or   | contact the team               | at trends.earth@c                                         | onservation.org.                                                            |                                |                                                 |                                                                       |                                                         |       |
| 14                                       |                                            |                                                        |                        |                                |                                                           |                                                                             |                                |                                                 |                                                                       |                                                         | _     |
| 15                                       |                                            |                                                        |                        | LINCOD                         |                                                           |                                                                             |                                |                                                 |                                                                       |                                                         |       |
|                                          | SDG 15.3.1 Pro                             | auctivity   Soil org                                   | anic carbon   Land     | cover   UNCCD                  | Reporting (+)                                             |                                                                             |                                | HH (P)                                          | m                                                                     |                                                         | 100.0 |
| Готово                                   |                                            |                                                        |                        |                                |                                                           | L& Параметр                                                                 | ы отображения                  |                                                 | <u>е</u> – —                                                          | +                                                       | 100 % |

Таблицы значений показателей по районам:

| Автосохранени   | • 🖸 🖪 Þ- ৫-                  | ≂ Asekeyevsky District                                     | sdg 🔹 👂                                                                                                    | Поиск                         |                                                                |                          | זוזיזיזיזי זיזיזי                               | 8 🛛                                        | - 0                                            | ×    |
|-----------------|------------------------------|------------------------------------------------------------|----------------------------------------------------------------------------------------------------|-------------------------------|----------------------------------------------------------------|--------------------------|-------------------------------------------------|--------------------------------------------|------------------------------------------------|------|
| Файл Глав       | ная Вставка Разм             | етка страницы Формул                                       | ы Данные                                                                                                    | Рецензировани                 | е Вид Справ                                                    | ca                       | 6                                               | Поделиться                                 | 🖵 Примеч                                       | ания |
| Вставить 🖉 -    | Саlibri                      | А^ А` = = = ***<br>• А • = = = = = = = = = = = = = = = = = | ёр, Общий<br>≣ ∰ ~ 100 ~ 100 ~ | ~<br>% 000 €8 -88<br>Число Ба | Условное формати<br>форматировать ка<br>Стили ячеек ч<br>Стили | рование ¥<br>< таблицу ¥ | Вставить ×<br>Э Удалить ×<br>Формат ×<br>Ячейки | ∑ ~ Ас<br>Я<br>У Сортир<br>и фили<br>Редак | у Оовка Найти и<br>отр * выделить<br>тирование | 1    |
| - et            | i × √ fx                     |                                                            |                                                                                                    |                               |                                                                |                          |                                                 |                                            |                                                |      |
| A               | вс                           | D                                                          | E                                                                                                    | F                             | G                                                              | н                        | 1                                               |                                            | J                                              | к    |
| Turnda          | Fauth CDC 1E 2.1             |                                                            |                                                                                                    |                               |                                                                | TRF                      | NDS.                                            | FART                                       | Ή                                              |      |
| 1 Trends.       | Earth SDG 15.3.1             | L summary table                                            |                                                                                                    |                               |                                                                | trac                     | king land                                       | change                                     |                                                |      |
| 2               |                              |                                                            | Summary of                                                                                                    | DC 15 2 1 In                  | dicator                                                        | trut                     | aning faile                                     | enunge                                     |                                                |      |
| 5               |                              |                                                            | Summary Or                                                                                                    | 3DG 13.3.1 III                | Percent of total                                               |                          |                                                 |                                            |                                                |      |
| 4               |                              |                                                            |                                                                                                    | Area (sq km)                  | land area                                                      |                          |                                                 |                                            |                                                |      |
| 5               |                              |                                                            | Total land area:                                                                                                    | 2 368,3                       | 100,00%                                                        |                          |                                                 |                                            |                                                |      |
| 6               |                              | Lar                                                        | id area improved:                                                                                                    | 735,8                         | 31,07%                                                         |                          |                                                 |                                            |                                                |      |
| 7               |                              |                                                            | Land area stable:                                                                                                    | 1 471,5                       | 62,13%                                                         |                          |                                                 |                                            |                                                |      |
| 8               |                              | Lar                                                        | nd area degraded:                                                                                                    | 155,5                         | 6,57%                                                          |                          |                                                 |                                            |                                                |      |
| 9               |                              | Land a                                                     | rea with no data:                                                                                                    | 5,5                           | 0,23%                                                          |                          |                                                 |                                            |                                                |      |
| 10              |                              |                                                            |                                                                                                    |                               |                                                                |                          |                                                 |                                            |                                                |      |
| The boundar     | ries, names, and designation | ons used in this report do n                               | ot imply official end                                                                                                    | lorsement or acc              | eptance by Conservation                                        | tion Internat            | ional Foundation                                | n, or its partner                          | 1                                              |      |
| 12 organization | s and contributors. This re  | eport is available under the                               | terms of creative c                                                                                                    | ommons Attribu                | don 4.0 internationa                                           | i License (CC            | 61 4.0).                                        |                                            |                                                |      |
| 13 For more inf | ormation on Trends.Earth,    | see http://trends.earth, o                                 | contact the team                                                                                                    | at trends.earth@              | conservation.org.                                              |                          |                                                 |                                            |                                                |      |
| 14              |                              |                                                            |                                                                                                    |                               |                                                                |                          |                                                 |                                            |                                                |      |
| 15              |                              |                                                            |                                                                                                    |                               |                                                                |                          |                                                 |                                            |                                                |      |
| SD SD           | G 15.3.1 Productivity        | Soil organic carbon   Land                                 | cover UNCCD R                                                                                                    | eporting (+)                  | 1 4                                                            |                          |                                                 |                                            |                                                | •    |

Практическая часть работы в ГИС заканчивается на этапе, когда получены таблицы значений показателя SDG 15.3.1 по каждому району.

Данные из всего множества таблиц необходимо перенести методом копирования в одну результирующую таблицу. Приведем пример по Белгородской области:

|                             | КВ КМ      | КВ КМ     | КМ КВ КМ  |              | кв км         |  |
|-----------------------------|------------|-----------|-----------|--------------|---------------|--|
|                             | Total land | Land area | Land area | Land area    | Land area     |  |
| район                       | area:      | improved: | stable:   | degraded:    | with no data: |  |
| Алексеевский                | 1754,9     | 2,6       | 616,6     | 1 134,6      | 1,0           |  |
| Белгородский                | 1448,1     | 56,3      | 693,6     | 695,4        | 2,8           |  |
| Борисовский                 | 651,5      | 48,0      | 429,8     | 172,7        | 1,0           |  |
| Валуйский                   | 1701,5     | 18,8      | 749,5     | 932,2        | 1,0           |  |
| Вейделевский                | 1350,3     | 6,1       | 498,8     | 844,5        | 0,9           |  |
| Волоконовский               | 1283,5     | 17,0      | 637,3     | 628,8        | 0,4           |  |
| город Белгород              | 701,8      | 77,8      | 442,3     | 181,3        | 0,5           |  |
| Грайворонский<br>Губкинский | 861,3      | 66,8      | 478,6     | 313,6        | 2,3           |  |
| городской округ             | 1519,6     | 36,3      | 646,1     | 836,0        | 1,2           |  |
| Ивнянский                   | 867,8      | 73,3      | 491,2     | 302,1        | 1,3           |  |
| Корочанский                 | 1458,1     | 20,4      | 606,1     | 830,3        | 1,2           |  |
| Красненский                 | 851,4      | 3,0       | 286,5     | 561,8        | 0,2           |  |
| Красногвардейский           | 1764,7     | 13,6      | 794,4     | 955,3        | 1,4           |  |
| Краснояружский              | 476,5      | 31,4      | 243,4     | 200,6        | 1,0           |  |
| Новооскольский              | 1394,7     | 50,8      | 668,1     | 673,9        | 1,9           |  |
| Прохоровский                | 1379,4     | 11,6      | 534,3     | 832,7        | 0,9           |  |
| Ракитянский                 | 888,6      | 54,7      | 499,3     | 332,3        | 2,3           |  |
| Ровеньский                  | 1362,8     | 4,0       | 397,0     | 960,7        | 1,1           |  |
| Старооскольский             | 1674.2     | 04.2      | 004 2     | <b>CO2</b> 4 | 0.2           |  |
| городской округ             | 1674,2     | 94,5      | 884,2     | 093,4        | 2,3           |  |
| Чернянский                  | 1223,2     | 43,5      | 603,6     | 575,1        | 1,0           |  |
| Шебекинский                 | 1856,9     | 81,2      | 896,8     | 877,6        | 1,3           |  |
| Яковлевский                 | 1081,2     | 58.5      | 566,9     | 453.9        | 1,9           |  |